#### CONFIGURAÇÃO DE MODO DE EXIBIÇÃO DE COMPATIBILIDADE INTERNET 9,10 E 11

ABRA UMA PÁGINA DA INTERNET, COM O INTERNET EXPLORER (QUALQUER PÁGINA).

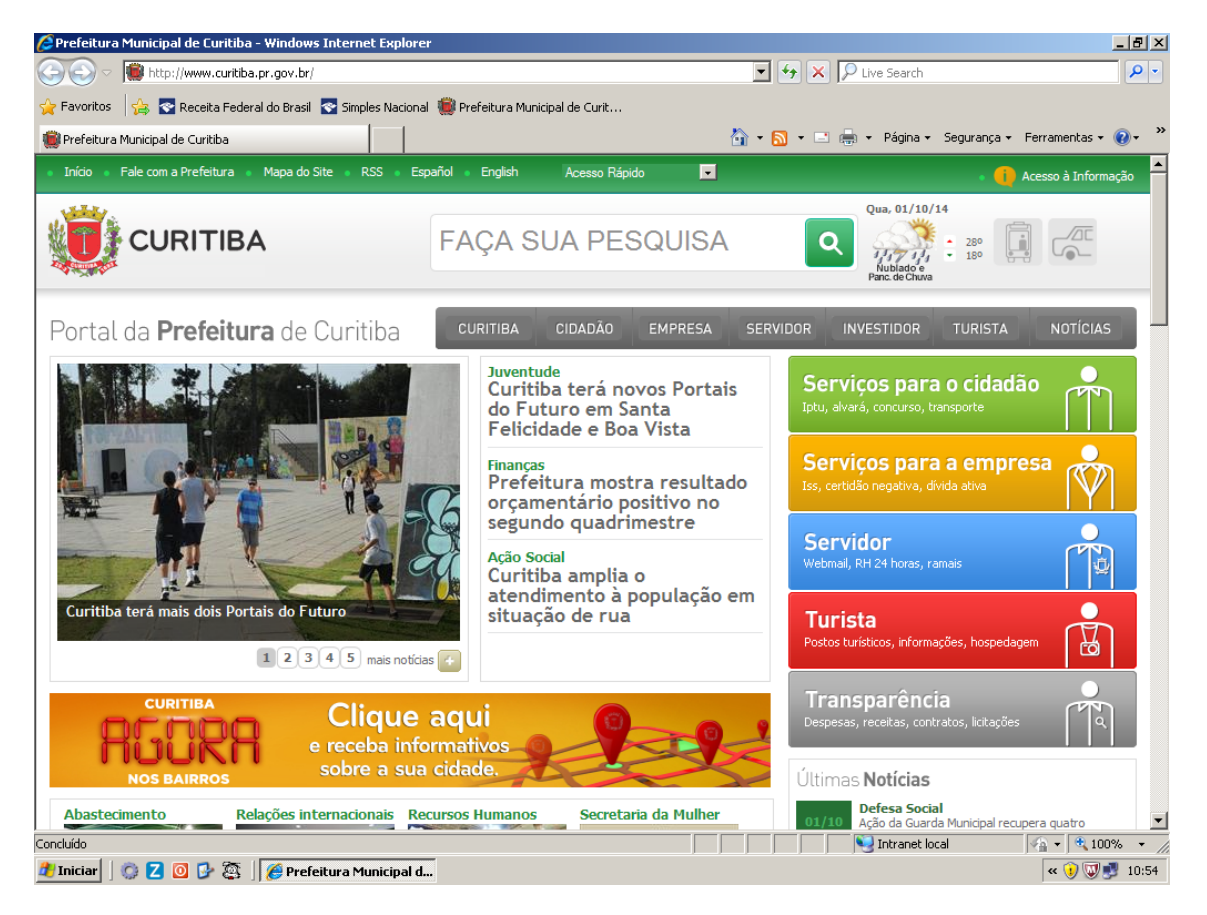

CLIQUE COM O BOTÃO DIREITO DO MOUSE NA PARTE CINZA DO NAVEGADOR. APARECERÁ NA TELA AS OPÇÕES DE ATIVAMENTO DE BARRA DE MENUS

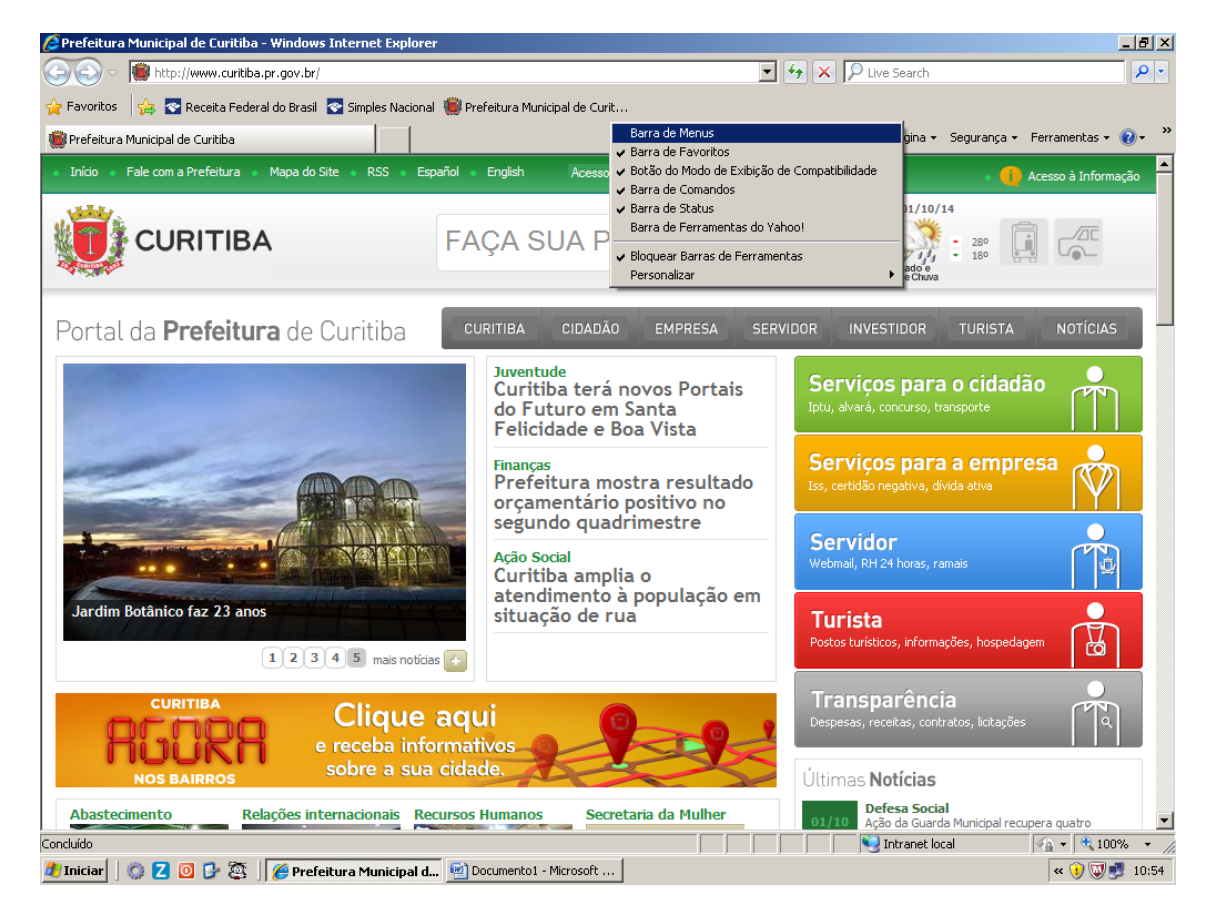

#### MARQUE A OPÇÃO BARRA DE MENUS.

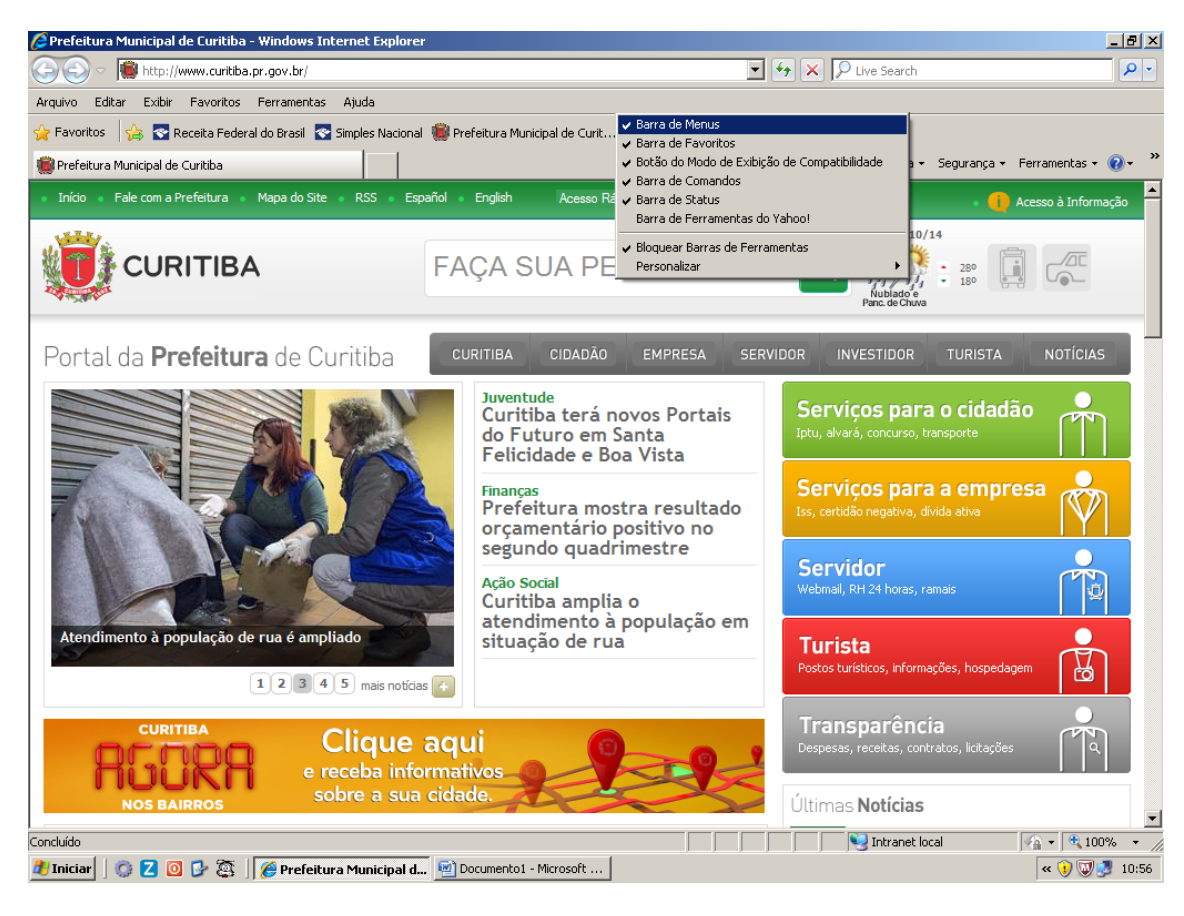

## A BARRA DE MENUS FICARÁ ATIVA.

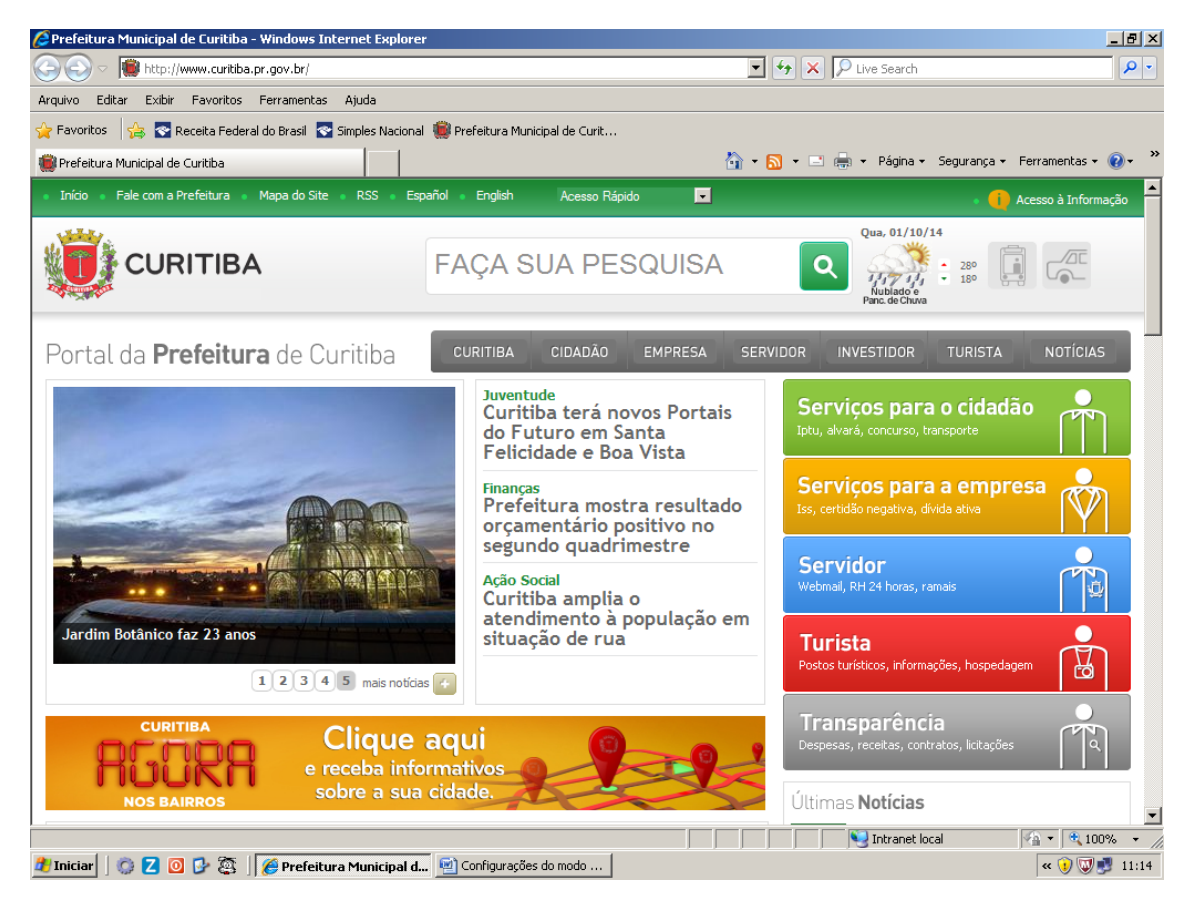

CLIQUE NA OPÇÃO **FERRAMENTAS**, PASSE O MOUSE EM CIMA DA OPÇÃO **BLOQUEADOR DE POP-UPS** E DEIXE COMO **DESATIVAR O BLOQUEADOR DE POP-UPS**.

| 🖉 Prefeitura Municipal de Curitiba - Windows Internet Explorer |                                                             |                                |                                                                           |  |
|----------------------------------------------------------------|-------------------------------------------------------------|--------------------------------|---------------------------------------------------------------------------|--|
| See See See See See See See See See See                        |                                                             |                                |                                                                           |  |
| Arquivo Editar Exibir Favoritos                                | Ferramentas Ajuda                                           |                                |                                                                           |  |
| 🚖 Favoritos 🏾 🍿 Prefeitura Municip                             | Excluir Histórico de Navegação<br>Navegação InPrivate       | Ctrl+Shift+Del<br>Ctrl+Shift+P |                                                                           |  |
| • Início •                                                     | Reabrir Última Sessão de Navegação                          |                                | Acesso Rápido 🔽                                                           |  |
|                                                                | Filtragem InPrivate<br>Configurações da Filtragem InPrivate | Ctrl+Shift+F                   |                                                                           |  |
|                                                                | Bloqueador de Pop-ups<br>Filtro do SmartScreen              | ><br>>                         | Desativar Bloqueador de Pop-ups<br>Configurações do Bloqueador de Pop-ups |  |

EM SEGUIDA CLIQUE EM CONFIGURAÇÕES DO BLOQUEADOR E ADICIONE O ENDEREÇO \*.curitiba.pr.gov.br

| Configurações do Bloqueador de Pop-ups                                                                                                    | E                | × |
|----------------------------------------------------------------------------------------------------|------------------|---|
| Exceções<br>Os pop-ups estão bloqueados no momento. Você pode p<br>de sites específicos adicionando o site à lista a seguir.<br>Endereço do site com permissão: | permitir pop-ups |   |
| *.curitiba.pr.gov.br                                                                                                    | Adicionar        |   |
| *.curitiba.org.br                                                                                                    | Remover          |   |

### NA MESMA TELA, CLIQUE NA SETA DO NÍVEL DE BLOQUEIO E DEIXE-O COMO BAIXO.

### DEPOIS CLIQUE EM FECHAR.

| c I | Notificações e nível de bloqueio:                                                                               |   |
|-----|----------------------------------------------------------------------------------------------------|---|
|     | 🗹 Tocar um som quando um pop-up for bloqueado.                                                                  |   |
|     | 🗹 Mostrar a Barra de Informações quando um pop-up for bloqueado.                                                |   |
|     | Nível de bloqueio:                                                                                              |   |
|     | Baixo: permite pop-ups de sites seguros                                                                         | ~ |
|     | Alto: bloquear todos os pop-ups (Ctrl+Alt para substituir)<br>Médio: bloqueia a maioria dos pop-ups automáticos |   |
|     | Baixo: permite pop-ups de sites seguros                                                                         |   |

### CLIQUE NOVAMENTE EM FERRAMENTAS E CONFIGURAÇÕES DO MODO DE EXIBIÇÃO DE COMPATIBILIDADE

| Ferramentas                                                                                                    | Ajuda                                                    |                                |
|----------------------------------------------------------------------------------------------------|----------------------------------------------------------|--------------------------------|
| Excluir Histó<br>Navegação<br>Reabrir Últin                                                                                             | rico de Navegação<br>InPrivate<br>na Sessão de Navegação | Ctrl+Shift+Del<br>Ctrl+Shift+P |
| Filtragem InPrivate<br>Configurações da Filtragem InPrivate<br>Bloqueador de Pop-ups<br>Filtro do SmartScreen<br>Gerenciar Complementos |                                                          | Ctrl+Shift+F                   |
|                                                                                                    |                                                          | }<br>}                         |
| Modo de Exi                                                                                                    | bição de Compatibilidade                                 |                                |
| Configurações do Modo de Exibição de Compatibilidade                                                                                    |                                                          |                                |

# ADICIONE O ENDEREÇO **\*.curitiba.pr.gov.br** E FECHE A TELA.

| Configurações do Modo de Exibição de Compatibilidade 🛛 🔀                                      |           |  |  |
|-----------------------------------------------------------------------------------------------|-----------|--|--|
| É possível adicionar e remover sites a serem exibidos no Modo de Exibição de Compatibilidade. |           |  |  |
| Adicionar este site:                                                                          |           |  |  |
| *.curitiba.pr.gov.br                                                                          | Adicionar |  |  |
| Sites que você adicionou ao Modo de Exibição<br>de Compatibilidade:                           |           |  |  |
| eupesquei.com.br<br>liderancahomedesign.com.br<br>pr.gov.br                                   | Remover   |  |  |
|                                                                                               |           |  |  |
|                                                                                               |           |  |  |
| 🗹 Incluir listas de sites atualizadas da Microsoft                                            |           |  |  |
| 🗹 Exibir sites da intranet no Modo de Exibição de Compatibilidade                             |           |  |  |
| Exibir todos os sites em Modo de Exibição de Compatibilidade                                  |           |  |  |
|                                                                                               | Fechar    |  |  |

Em seguida feche o navegador e abra novamente o sistema ISS CURITIBA e entre com o USUÁRIO e SENHA

# OBSERVAÇÃO: MANTER O ZOMM DA TELA DO ISS CURITIBA EM 100%, VIDE ABAIXO:

| https://isscuritiba.curitiba.pr.gov.br/iss/default.as | рх                                                                                                    |                                                                                 |                 |
|-------------------------------------------------------|----------------------------------------------------------------------------------------------------|---------------------------------------------------------------------------------|-----------------|
| ( <b>()</b>                                           | JRITIBA                                                                                                    | <b>USS</b><br>curitiba                                                          |                 |
| Versão: 1.113.74.0                                    | 0 - 18/07/2018                                                                                                    | AJUDA SAIR                                                                      |                 |
|                                                       | .: Acesso ao Sistema :.         Usuário:       Senha:                                                                                                    |                                                                                 |                 |
|                                                       |                                                                                                    |                                                                                 |                 |
|                                                       | :: Saiba mais sobre o ISS Curitiba ::<br>• Legislação • Perguntas e Respostas<br>• Manuais • Credenciamento / Exclusã<br>Contato   E-mail: isscuritiba@smf.curitiba.pr. | Layout arquivo documentos     RT     Portal Nfse gov.br   Telefone: Central 156 |                 |
| :: P                                                  | ra um perfeito funcionamento do sistema, utilize o Internet Exploren<br>Gef Acrobat<br><u>Aceo</u><br>Q que é isso 2                                                    | 5.5 ou superior, com a opção Pop-up habilitada ::                               |                 |
|                                                       |                                                                                                    |                                                                                 | <b>@</b> 100% 👻 |
|                                                       |                                                                                                    |                                                                                 |                 |